## **TECHNICAL BULLETIN** JTB00357NAS1 02 NOV 2015

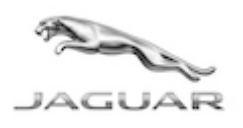

© Jaguar Land Rover North America, LLC

NOTE: The information in Technical Bulletins is intended for use by trained, professional Technicians with the knowledge, tools, and equipment required to do the job properly and safely. It informs these Technicians of conditions that may occur on some vehicles, or provides information that could assist in proper vehicle service. The procedures should not be performed by 'do-it-yourselfers'. If you are not a Retailer, do not assume that a condition described affects your vehicle. Contact an authorized Jaguar service facility to determine whether this bulletin applies to a specific vehicle.

## SECTION: 419-00

Engine Will Not Crank / 'Smart Key Not Found' Message Displayed

#### AFFECTED VEHICLE RANGE:

F-TYPE (X152)

| <b>x</b> - <b>y</b>  |                 |
|----------------------|-----------------|
| Model Year:          | 2014 Onwards    |
| VIN:                 | K00003 Onwards  |
| Manufacturing Plant: | Castle Bromwich |

| XF | (X2 | 50) |  |
|----|-----|-----|--|
|    |     |     |  |

| Model Year:          | 2013-2015       |
|----------------------|-----------------|
| VIN:                 | S48437-U88785   |
| Manufacturing Plants | Castle Bromwich |

#### XJ Range (X351)

| Model Year:         | 2010 Onwards    |
|---------------------|-----------------|
| VIN:                | V00001 Onwards  |
| Manufacturing Plant | Castle Bromwich |

#### <u>MARKETS:</u>

NAS

#### **CONDITION SUMMARY:**

Situation: One or more fo the following issues may be evident when using the Smart Key:

- Engine fails to crank;
- 'Smart key not found' message displayed in the Instrument Cluster;
- Vehicle may not unlock / lock when using passive entry or when pressing a Smart Key button.

**Cause:** This may be caused by a 'lock up' of the Keyless Vehicle Module (KVM).

Action: Should a customer express this concern, follow the Service Instruction outlined below.

#### PARTS:

NOTE: carry out the Service Instruction and if a KVM is required ONLY then order the module. Not all vehicles will require the module replacing.

NOTE: the Keyless Vehicle Module (KVM) may also be referred to as Remote Function Actuator (RFA) and/or Remote Keyless Entry (RKE) module.

| C2D39899 | Keyless Vehicle Module - with Keyless Entry    | Quantity: 1 |
|----------|------------------------------------------------|-------------|
| C2Z30016 | Keyless Vehicle Module - without Keyless Entry | Quantity: 1 |

http://topix.jaguar.jlrext.com/topix/service/document/595598

### TOOLS:

**NOTE:** this is an 'Active Bulletin' that will display a functional programming shortcut if accessed within a diagnostic session using SDD.

SDD with latest DVD and Calibration File Jaguar Land Rover-approved Midtronics battery power supply

## WARRANTY:

**C**NOTE: Repair procedures are under constant review, and therefore times are subject to change; those quoted here must be taken as guidance only. Always refer to TOPIx to obtain the latest repair time.

**ONOTE:** DDW requires the use of causal part numbers. Labor only claims must show the causal part number with a quantity of zero.

| DESCRIPTION                                         | SRO      | TIME<br>(HOURS) | CONDITION<br>CODE | CAUSAL<br>PART |
|-----------------------------------------------------|----------|-----------------|-------------------|----------------|
| Configure Keyless vehicle module - F-TYPE<br>(X152) | 86.99.64 | 0.2             | 4                 | T2R6969        |
| Configure Keyless vehicle module - XF<br>(X250)     | 86.99.64 | 0.2             | 4                 | C2D35173       |
| Configure Keyless vehicle module - XJ<br>(X351)     | 86.99.64 | 0.2             | 4                 | C2Z25236       |
| Keyless vehicle module- Renew - F-TYPE<br>(X152)    | 86.80.10 | 0.3             | 4                 | C2Z25236       |
| Keyless vehicle module- Renew - XF<br>(X250)        | 86.80.10 | 0.2             | 4                 | C2Z25236       |
| Keyless vehicle module- Renew - XJ<br>(X351)        | 86.80.10 | 0.2             | 4                 | C2Z25236       |
| <b>Anote:</b> Normal Warranty procedures apply.     |          |                 |                   |                |

#### SERVICE INSTRUCTION:

**CAUTION:** a Jaguar Land Rover-approved Midtronics battery power supply must be connected to the vehicle battery during SDD diagnosis / module programming.

**CAUTION:** ensure all ignition 'ON' / ignition 'OFF' requests are carried out; failure to perform these steps may cause damage to control modules in the vehicle.

**NOTE:** SDD must be loaded with DVD141.01 v.194 or later.

**1**Connect the Jaguar Land Rover-approved Midtronics battery power supply to the vehicle battery.

**NOTE:** the Keyless Vehicle Module (KVM) may also be referred to as Remote Function Actuator (RFA) and/or Remote Keyless Entry (RKE) module.

**NOTE:** the application will check the hardware level and may instruct to replace the Keyless Vehicle Module (if necessary) and run the 'Configure new modules - Keyless vehicle module' option from the 'Service Functions' menu. If the hardware fitted to the vehicle is at the latest level, the application will check the software level and prompt to update the software (if necessary).

# **NOTE:** if a new Keyless Vehicle Module (KVM) is required but is not currently available, abort the SDD routine and follow the 'Run Security- Smart Key Not Found' routine when a new KVM is available.

2Turn ignition 'ON' (engine not running).

3Connect the Symptom Driven Diagnostics (SDD) system to the vehicle and begin a new session.

**4**Follow the on-screen prompts, allowing SDD to read the VIN and identify the vehicle and initiating the data collect sequence.

**5**Select 'Diagnosis' from the Session Type screen.

**6**Select the 'Selected Symptoms' tab, and then select one of the following:

- Body > Security and locking > Handles locks and latches or
- Powertrain > Engine system > Starting system > Will not start or
- Electrical > Instruments > Information and message center > Message display area > Electrical or
- Electrical > Instruments > Information and message center > Message display area > Powertrain

7Select 'continue'.

**8**Select the 'Recommendations' tab, and then select '**Run**' to perform the 'Configure existing module - Keyless vehicle module' option.

**9**Follow all on-screen instructions to complete this task, ensuring all DTCs are cleared.

**10**Exit the current session.

**11**Disconnect the SDD and the battery power supply from the vehicle.